# Transcend® Kullanım Kılavuzu

2025/03 (v2.3)

## Araç İçi Kamera DrivePro 110

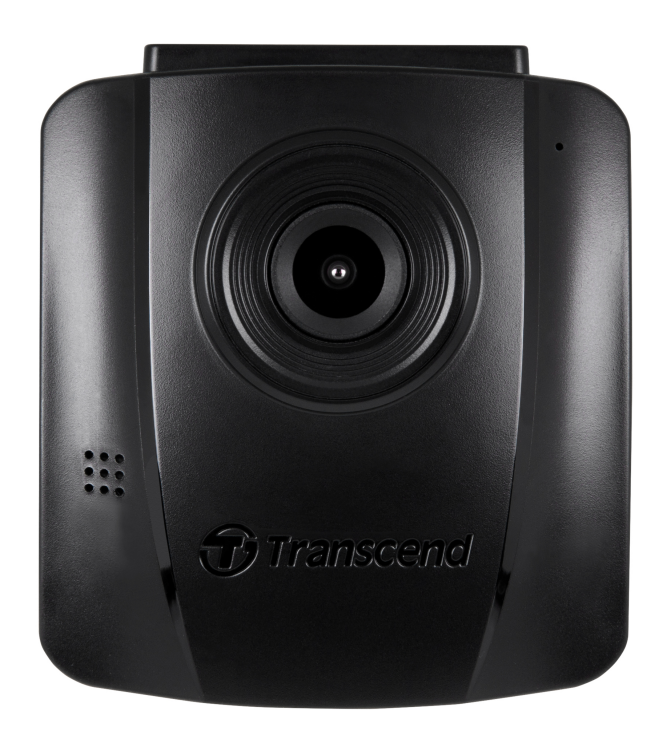

## İçindekiler

- 1. Paket İçeriği
- 2. Başlarken
  - 2-1 Genel Bakış
  - 2-2 Bir microSD Hafıza Kartının Takılması
  - 2-3 DrivePro'nun Monte Edilmesi
  - 2-4 Güç Bağlantısı
  - 2-5 Fonksiyon Tuşları
  - 2-6 Gösterge LED'i
  - 2-7 Tarih ve Saatin Ayarlanması
- 3. Videoları Kaydetme
  - 3-1 Kayıt Ekranı
  - 3-2 Acil Durum Kaydı
- 4. Fotoğraf Görüntüleme ve Videoları Oynatma
  - 4-1 Videoları Oynatma / Fotoğraf Görüntüleme
  - 4-2 Videoları Silme
  - 4-3 Videoları Koruma
- 5. Ayarlar
  - 5-1 Menü Seçenekleri
  - 5-2 Donanım Yazılımı Yükseltme
- 6. DrivePro Toolbox Yazılımı
- 7. Dosyaları Bilgisayara Aktarım
- 8. Arıza Tespiti
- 9. Güvenlik Uyarıları
- 10. Özellikler
- 11. Geri Dönüşüm ve Çevrenin Korunması
- 12. AB Uyumluluk Beyanı
- 13. Federal İletişim Komisyonu (FCC) Bildirimi
- 14. Garanti Poliçesi
- 15. GNU Genel Kamu Lisansı (GPL) Açıklaması
- 16. Son Kullanıcı Lisans Sözleşmesi (EULA)
- 17. Avrasya Uygunluk İşareti (EAC)

## 1. Paket İçeriği

DrivePro 110 araç kamerası paketi aşağıdaki şunları içermektedir:

#### DrivePro 110 Araç kamerası

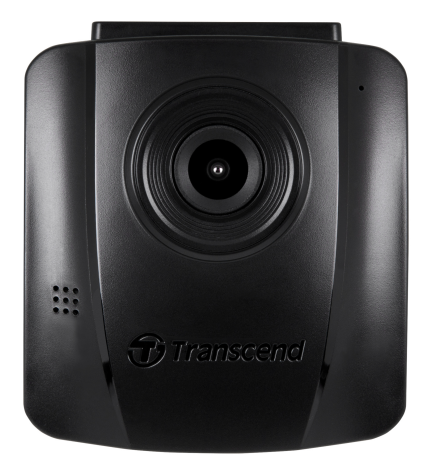

Vantuzlu Monte Kiti

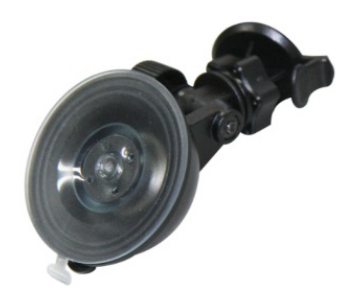

Araç Adaptörü

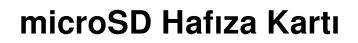

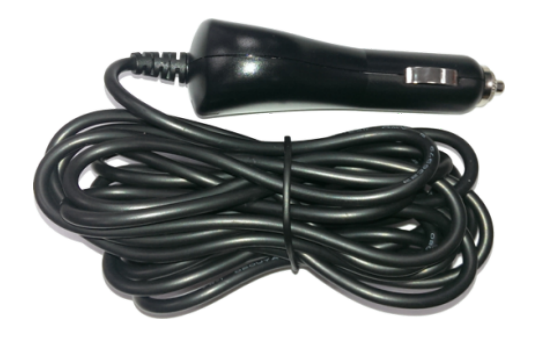

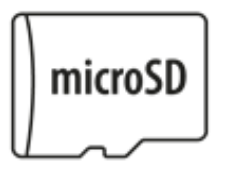

#### Hızlı Başlangıç Kılavuzu

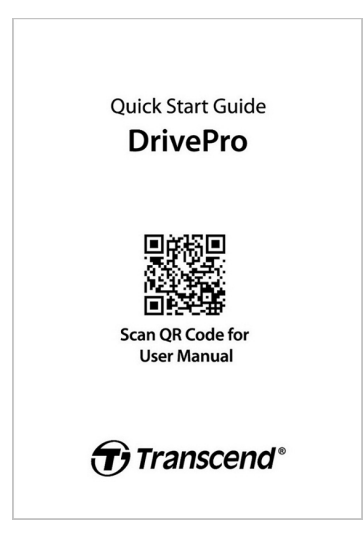

### 2. Başlarken

### 2-1 Genel Bakış

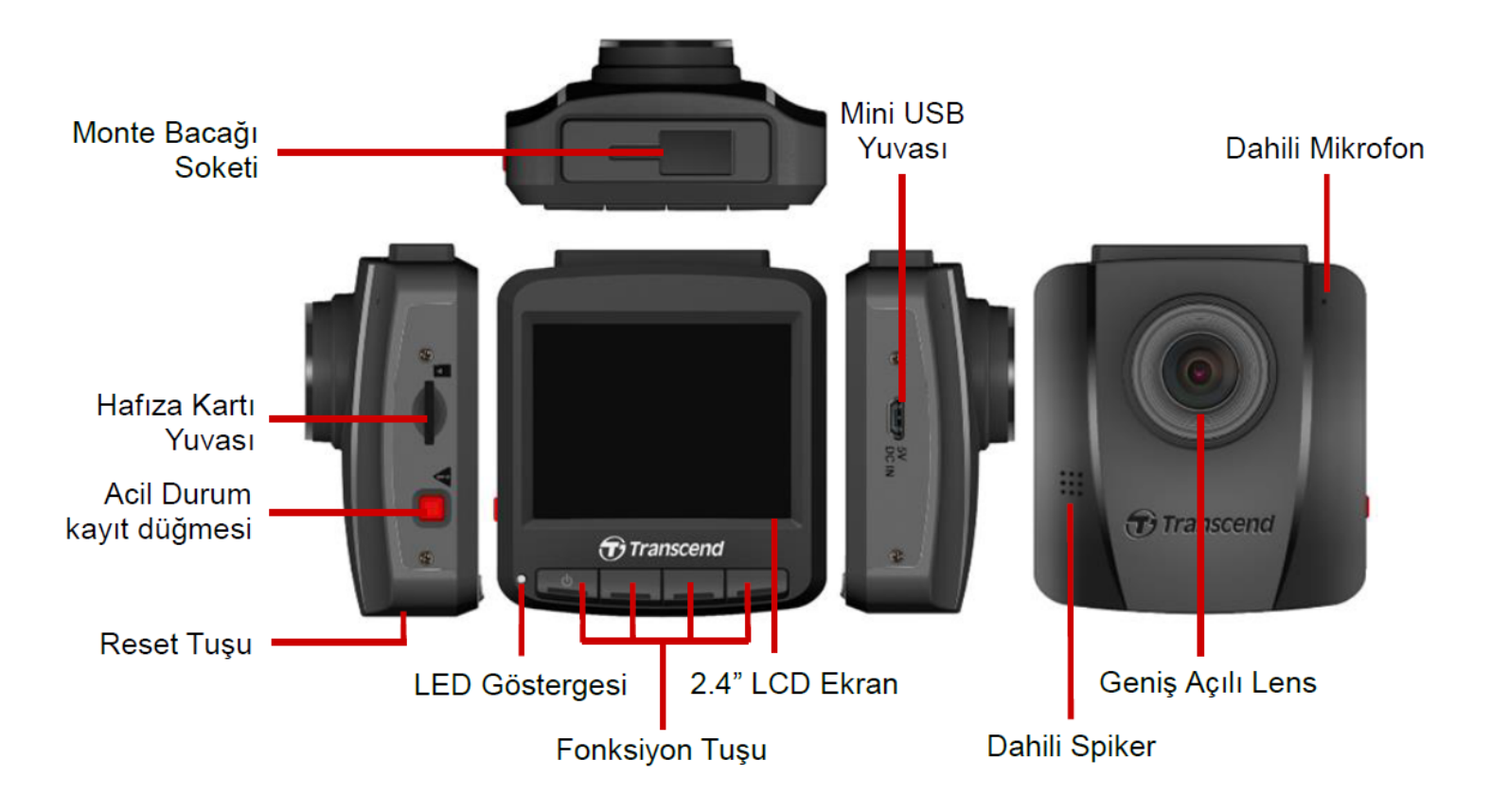

#### 2-2 Bir microSD Hafıza Kartının Takılması

Kayıt yapmaya başlamadan önce, DrivePro'ya bir microSD hafıza kartı takmanız gerekir.

1. DrivePro'nun hafıza kart yuvasına bir microSD hafıza kartını yerleştirin.

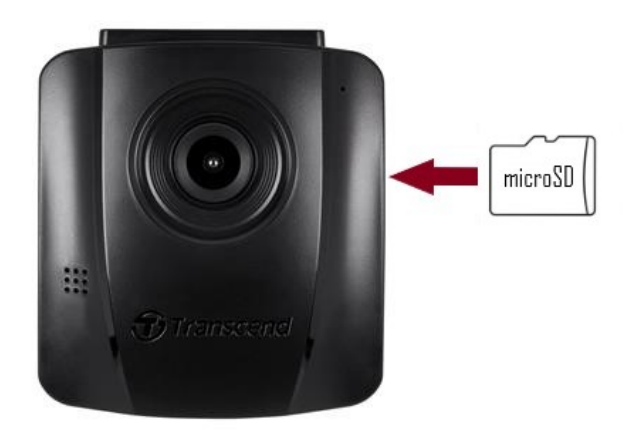

#### "UYARI"

- Hafıza kartını ilk kez kullanmadan önce, lütfen DrivePro aracılığıyla biçimlendirin. Yeni bir hafıza kartını formatlamak için, kayıt sırasında Ayarlar düğmesine basın ve Kartı Formatlama'yı seçin.
- Biçimlendirme hafıza kartındaki tüm verileri silecektir.
- DrivePro 110 yalnızca FAT32 dosya biçimlerini destekler, exFAT/NTFS'yi desteklemez. Ürün yazılımı güncellemesi için lütfen FAT32'yi seçin.
- 2. Çıkarmak için, iterek bellek kartını yuvadan çıkarın.

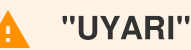

Bellek kartının hasar görmesini ve kayıtlı videoların kaybolmasını önlemek için, kapatma sırasında bellek kartını çıkarmayın.

- Birlikte verilen microSD karta ek olarak, en iyi kayıt performansını sağlamak için Transcend'in Yüksek Dayanıklılık özellikli microSD kartlarını veya MLC tabanlı hafıza kartlarını öneririz.
  - Yüksek Dayanıklılık mikroSDHC kart
  - Yüksek Dayanıklılık mikroSDXC 350V kart
- Kart kapasitesine göre yaklaşık kayıt süresi hakkında daha fazla bilgi için resmi web sitemizdeki SSS bölümüne gidin.

#### 2-3 DrivePro'nun Monte Edilmesi

1. Monte bacağını araç kamerasının üst kısmına yerleştirin ve bir klik sesi duyana kadar kaydırın.

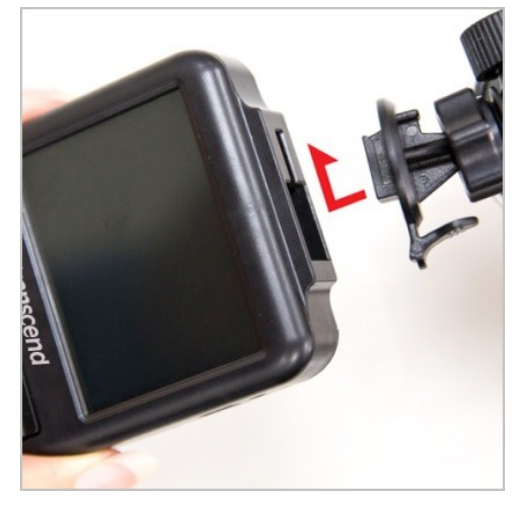

- 2. Araç kamerasını monte etmek istediğiniz ön cam alanını iyice temizleyin. Mümkünse, en iyi görüş açışı için ön camın ortasına ve dikiz aynasının yüksekliğine yakın bir yere monte edin.
- Vantuzlu Monte kitinde seviye kolunu aşağıya itin; yapışkanlı monte kitinde sünger yapışkanı üzerinde koruma filmini çıkarın ve cem üzerinde monte etmek istediğiniz noktaya güçlü bir şekilde bastırın.
- 4. Aayarlama topuzunu saat yönünün tersine çevirierek geveştin ve Drivepro posizyonunu isteğinize gore ayarlayın.

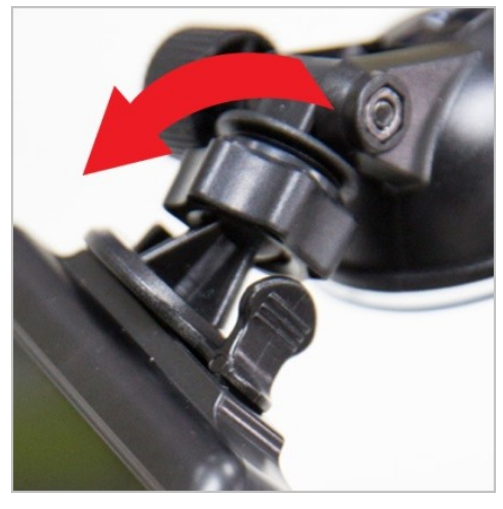

5. DrivePro poziyonua emin olduktan sonra ayarlama topuzunu saat yönünde çevirerek cihzın güvenli bir şekilde yerleştiğine emin olun.

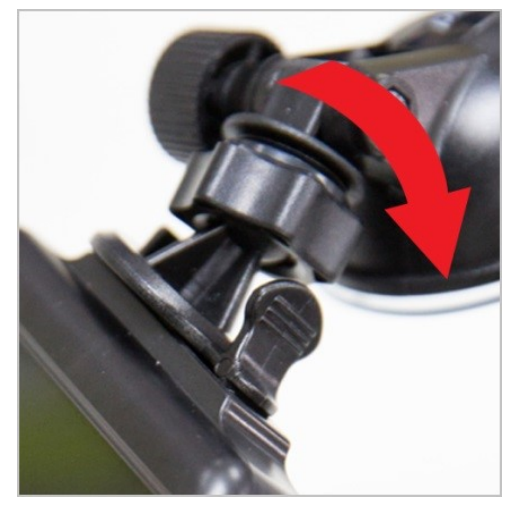

### 2-4 Güç Bağlantısı

1. Araç çakmağı adaptörünün bir ucunu DrivePro'nun mikro USB bağlantı noktasına bağlayın.

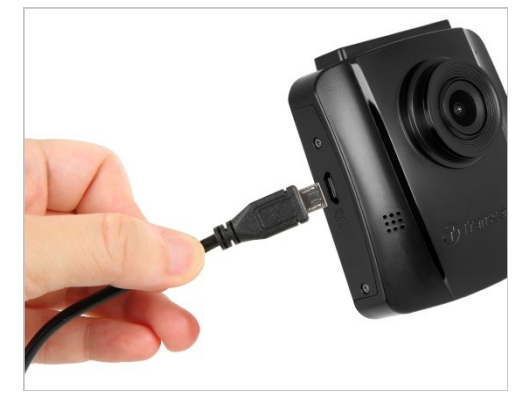

2. Adaptörün diğer ucunu aracınızın elektrik prizine bağlayın.

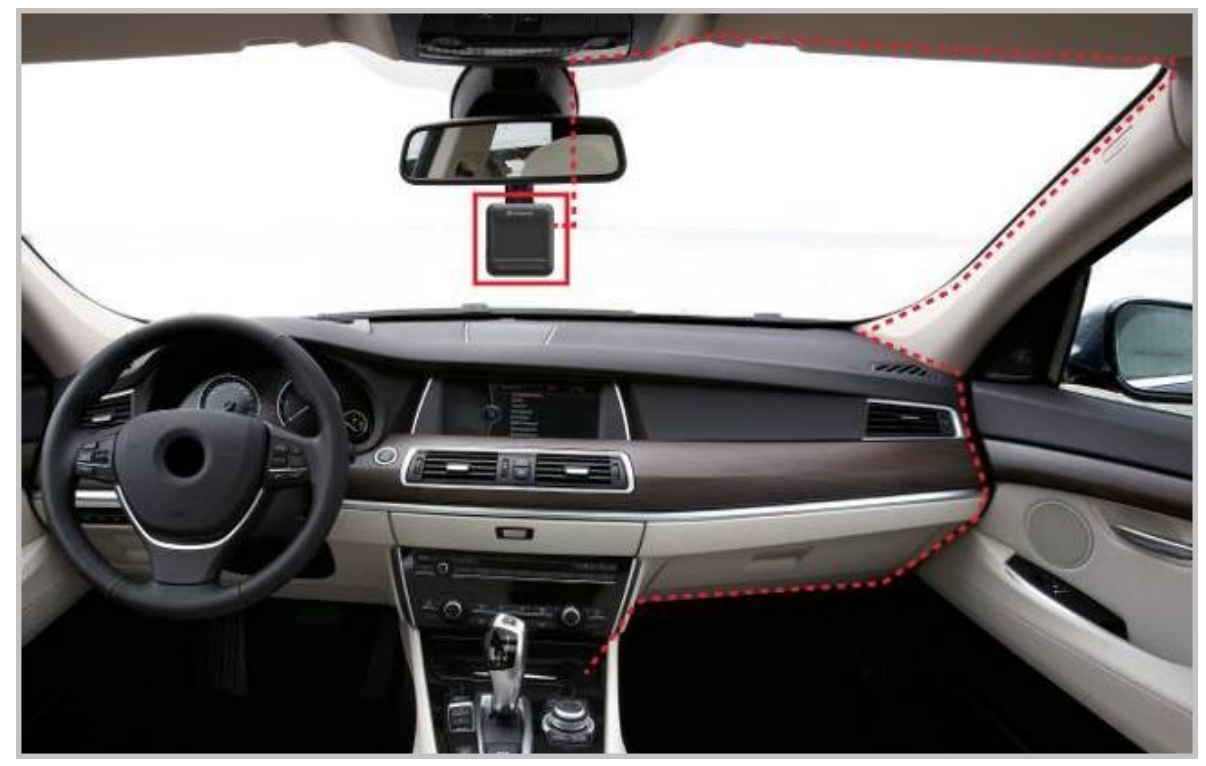

- 3. Aracınızın motorunu çalıştırın; DrivePro otomatik olarak çalışmaya başlayacaktır.
- 4. Araç motoru kapatıldıktan sonra araç kamerası mevcut kaydı otomatik olarak kaydedecek ve kapatacaktır.

#### "Not"

- Arabanızın elektrik prizine takmadan önce DrivePro'ya bir microSD bellek kartı takın.
- Bazı araç türlerinin araç elektrik prizleri, araç motoru kapatıldıktan sonra da güç sağlamaya devam edecektir. Arabanız bu tipteyse, gereksiz güç tüketimini ve beklenmeyen sorunları önlemek için lütfen araç içi kameranızın fişini prizden çekin.
- Araç kapatıldıktan sonra uzun süre kayıt yapılması aracın gücünü tamamen tüketebilir.

### 2-5 Fonksiyon Tuşları

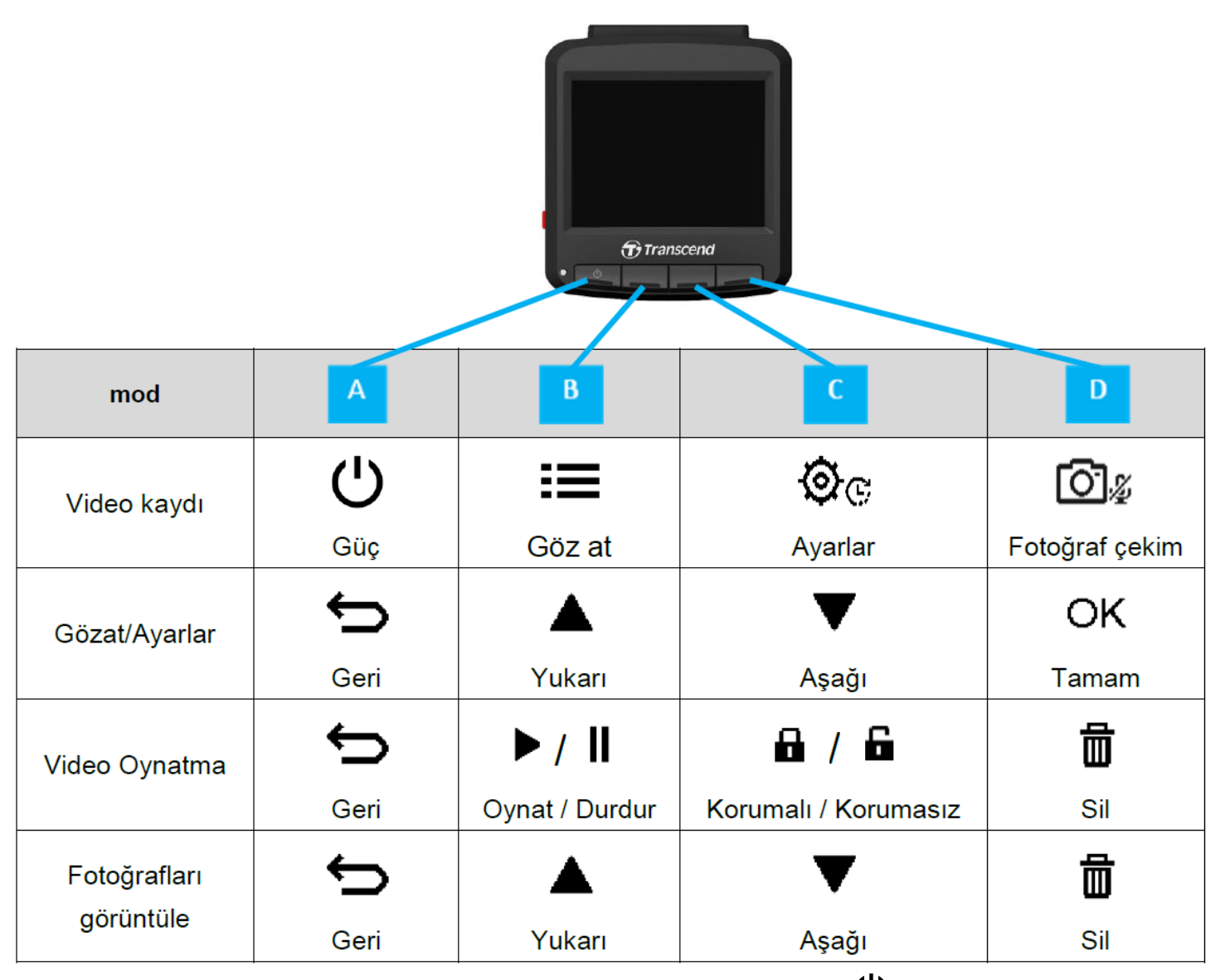

- 1. DrivePro'yu herhangi bir modda manuel olarak açmak/kapatmak için U düğmesini 3 saniye basılı tutun.
- 2. Mikrofonu hızlı bir şekilde açmak/kapatmak için 🗖 🖉 düğmesine uzun basın.
- 3. Hızlandırılmış Video menüsüne hızlı bir şekilde girmek için 👾 c düğmesine uzun basın.

### 2-6 Gösterge LED'i

| LED Durumu          | Tanım         |  |
|---------------------|---------------|--|
| Hala Kırmızı        | Yanında olmak |  |
| Yanıp Sönen Kırmızı | Kayıt         |  |

### 2-7 Tarih ve Saatin Ayarlanması

Kayıt saatinin doğru olduğundan emin olmak için önce tarih ve saati ayarlayın.

- 1. Video kaydı sırasında 👾 😋 Ayarlar düğmesine basın.
- 2. Tarih/Saat'i seçmek için / düğmelerini ▲ / ▼ kullanın ve " OK " tuşuna basın.

| Date/Time      |
|----------------|
| 2024 / 12 / 31 |
| 13 : 30 : 59   |
| ← ▲ ▼ ОК       |

- 3. Değerleri ayarlamak için ▲ / ▼ kullanın ve bir sonraki bloğa geçmek için " OK " tuşuna basın.
- 4. Tarih ve saat ayarları tamamlanana kadar yukarıdaki 3. adımı tekrarlayın.

## 3. Videoları Kaydetme

### 3-1 Kayıt Ekranı

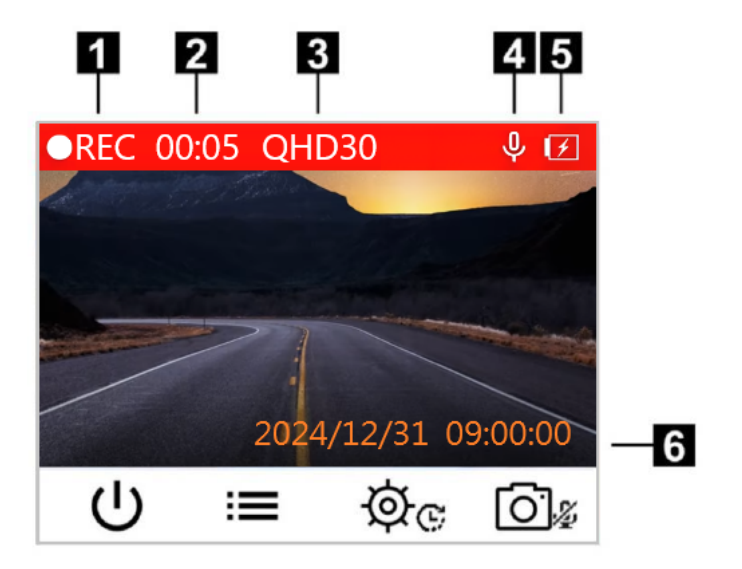

Kayıt göstergesi
 Kayıt zamanı
 Video çözünürlüğü / Kare hızı
 Ses kayıt durumu
 Pil durumu
 Tarih / Saat

Araba motoru çalıştırıldıktan sonra, DrivePro otomatik olarak açılır ve kayda başlar.

Varsayılan olarak, her 3 dakikalık kayıt için bir video dosyası kaydedilir. Kayıt uzunluğunu değiştirmek için lütfen Ayarlar menüsüne 🔅 gidin (kılavuzdaki Ayarlar bölümüne bakın).

Araba motoru kapatıldıktan sonra, DrivePro otomatik olarak o anda çekilen videoyu kaydettikten sonra kapanacaktır.

### 3-2 Acil Durum Kaydı

Acil durum video dosyaları için depolama alanının %30'u ayrılacaktır. Acil Kayıt modunda kaydedilen video dosyalarının üzerine yazılmaya karşı korunur. Kayıt uzunluğunu değiştirmek için lütfen Ayarlar menüsüne gidin(kılavuzdaki Ayarlar bölümüne bakın).

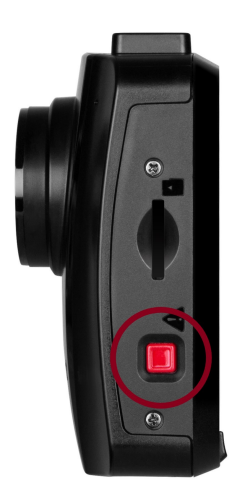

#### Manuel Olay Kaydı

Acil Kayıt modunu etkinleştirmek için DrivePro'nun sol tarafındaki acil durum düğmesine basın. Etkinleştirildiğinde acil durum simgesi ekranda görünecektir.

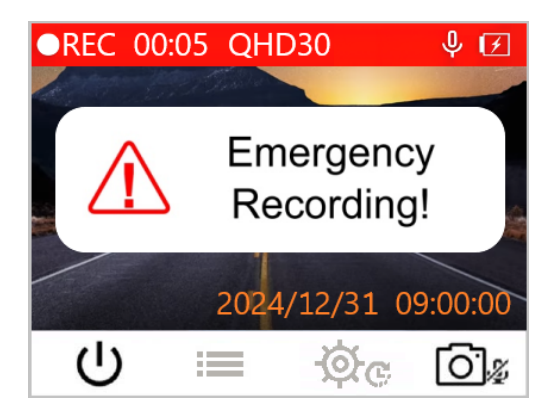

#### G-Sensörü Acil Durum Kaydı

Video kaydı sırasında DrivePro, bir çarpışma veya çarpma veya darbe algılarsa otomatik olarak Acil Durum Kayıt moduna geçecektir.

- G-Sensor hassasiyeti "Yüksek" seviyeye ayarlanırsa, en küçük şoklar bile Acil Durum Kayıt modu aktif olacaktır.
- G-Sensor hassasiyeti "Düşük" seviyeye ayarlanırsa, sadece sert darve ve şoklar Acil Durum Kayıt modunu aktif edecektir.

G-Sensor hassasiyeti Ayarlar menüsünden ayarlanabilir.

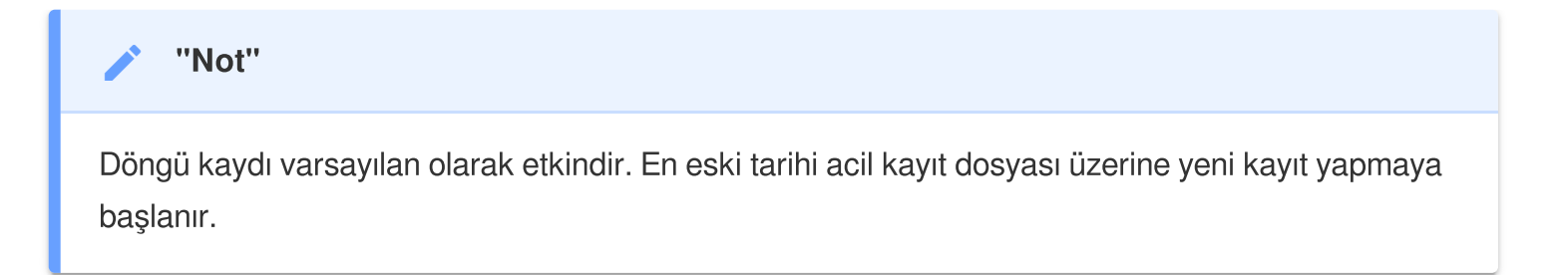

#### Düşük Pil

Sistem saatinde herhangi bir hata oluşmasını önlemek için lütfen ekranda "Düşük Pil" uyarısı göründüğünde lütfen hemen DrivePro'yu şarj ediniz. Dahili pili kullanarak video kayıt işlemini olabildiğince yapmamaya çalışınız.

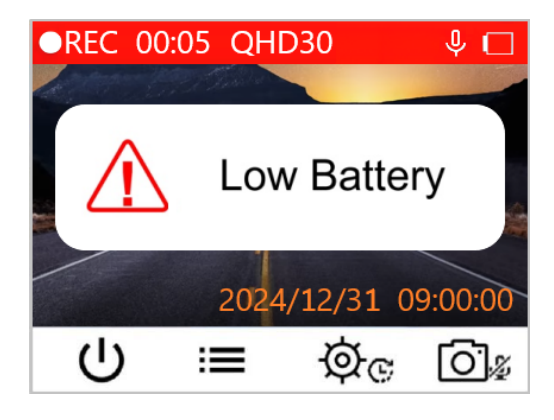

#### "Not"

kullanmadan önce DrivePro'yu tamamen şarj edin.

### 4. Fotoğraf Görüntüleme ve Videoları Oynatma

### 4-1 Videoları Oynatma / Fotoğraf Görüntüleme

- 1. Video kaydı sırasında ≔ Göz At düğmesine basın.
- 2. ▲ / ▼ tuşlarıyla Normal, Acil Durum veya Hızlı Fotoğraf'tan birini seçin ve "OK" tuşuna basın.

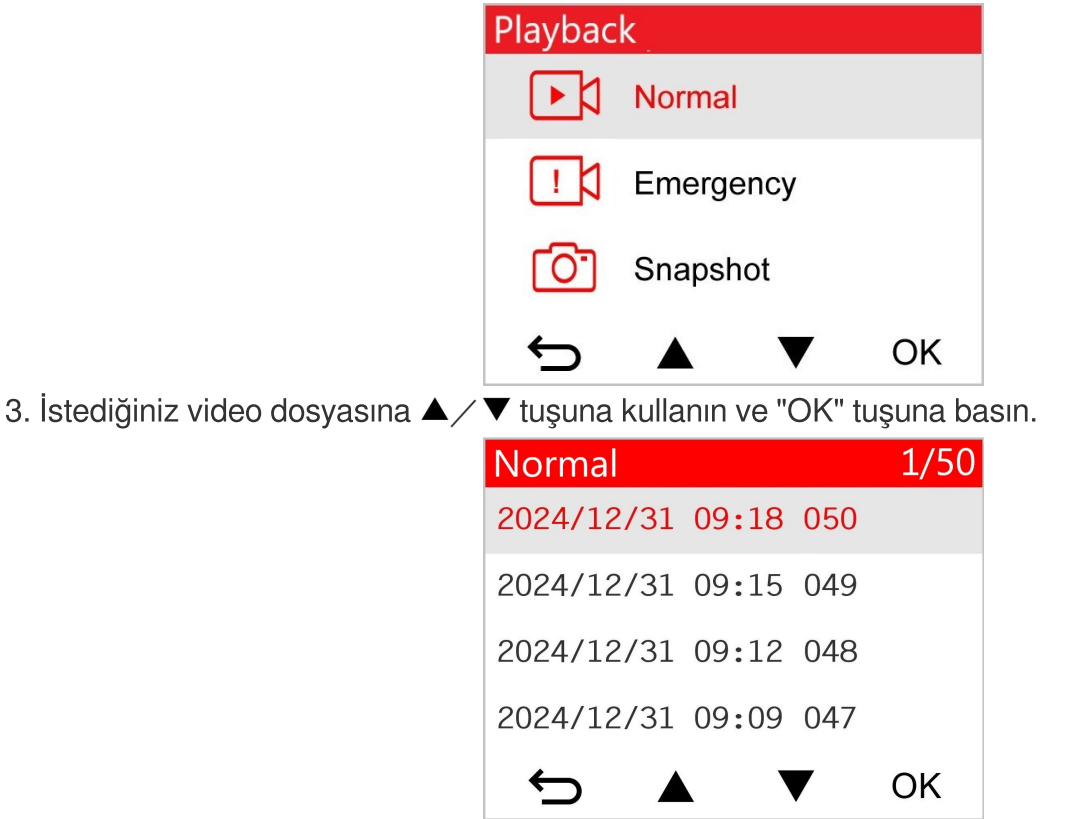

4. Oynatmayı duraklatmak için II tuşuna basın. Oynatmaya devam etmek için ▶ tuşuna tekrar basın.

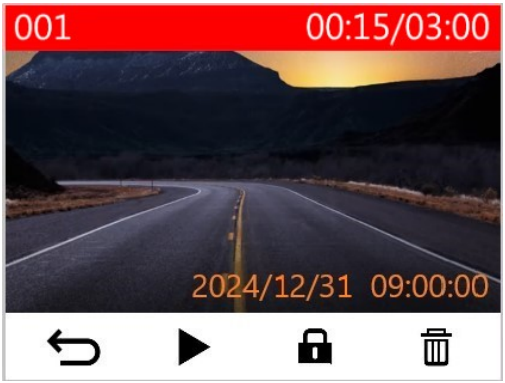

5. 🗢 tuşuna basarak vidyo dosya listesi ekranına geri dönebilirsiniz.

### 4-2 Videoları Silme

- 1. Bir video dosyasının oynatımı sırasında 🟛 tuşuna basın. "Silinsin mi?" mesajı açılır.
- 2. Evet"i seçmek için  $\blacktriangle$  wullanın ve dosyayı silmek için "OK" tuşuna basın.

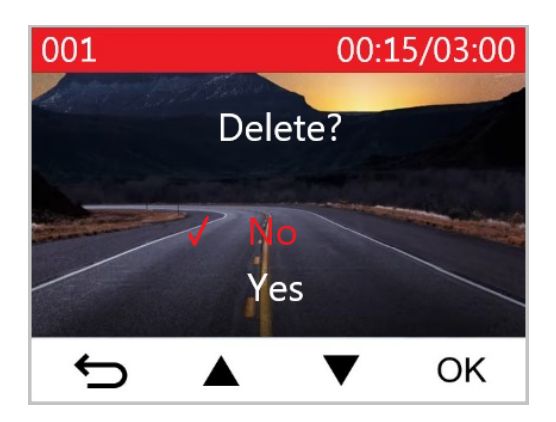

### 4-3 Videoları Koruma

- 1. Normal bir video dosyası oynatılırken 🖬 tuşuna basın. "Kilit?" mesajı açılır.
- 2. "Evet"i seçmek için ▲ / ▼ kullanın ve dosyayı korumak için "OK" tuşuna basın.

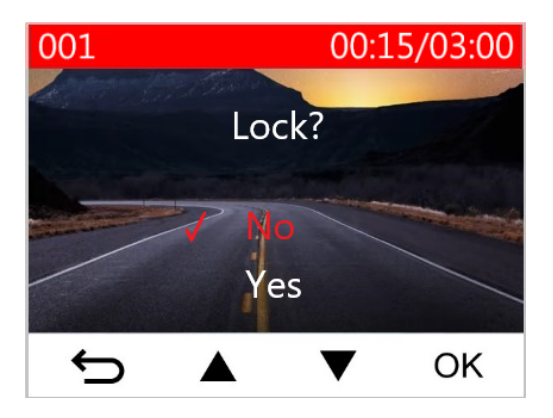

## 5. Ayarlar

Ayarlar menüsünde video çözünürlüğünü, kayıt süresini ve G-Sensor hassasiyetini ayarlayabilirsiniz. Ayrıca tarih/saat/saat dilimini ayarlayabilir, arayüz dilini değiştirebilir, hafıza kartını biçimlendirme ve yazılım vb. Işlemelerini de yapabilirsiniz.

- 1. Video kaydı sırasında Ayarlar düğmesine 👾 basın.
- 2. İstenen menü seçeneğini seçmek için ▲ / ▼ kullanın ve "OK" tuşuna basın.

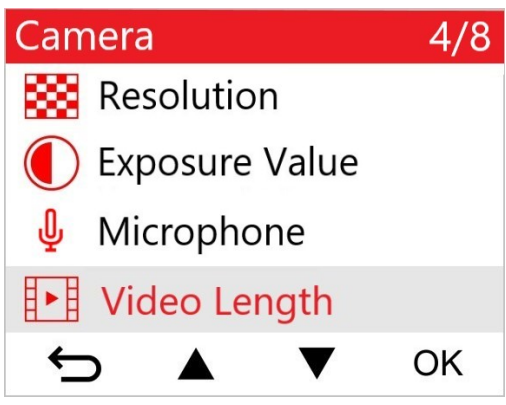

3. İstenen ayarı seçmek için ▲ ∕ ▼ kullanın ve "OK" tuşuna basın.

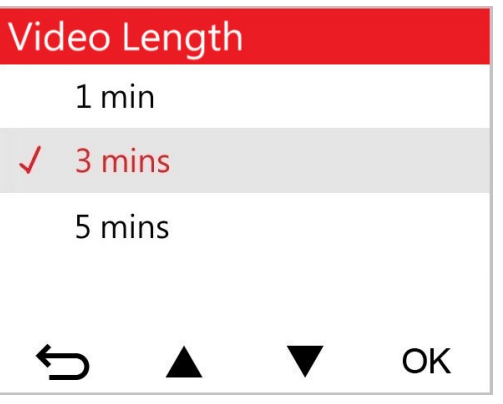

4. Ayarlar menüsüne dönmek için ⇔ tuşuna basın.

### 5-1 Menü Seçenekleri

| Kamera      |                         |                                                                                                    |  |
|-------------|-------------------------|----------------------------------------------------------------------------------------------------|--|
| Simge       | Özellik                 | Açıklama / Seçenek                                                                                                    |  |
| 83          | Çözünürlük              | Video kaydı için çözünürlüğü/kaliteyi ayarlayın.<br>Ç Not : Kullanılabilir seçenekler, modelinize bağlı olarak görüntülenir.                                                                                                    |  |
|             |                         | 1440P 30fps / 1080P 60fps / 1080P 30fps / 720P 60fps / 720P 30fps                                                                                                    |  |
|             | Beyaz Değeri            | Görüntüleme ekranını aydınlatmak veya karartmak için beyaz değerinin değiştirilmesi.                                                                                                    |  |
|             |                         | +2,0 / +1,5 / +1,0 / +0,5 / 0,0 (varsayılan) / -0,5 / -1,0 / -1,5 / -2,0                                                                                                    |  |
| Π           | Milwofee                | Video kaydı sırasında mikrofonu kapatın/açın.                                                                                                    |  |
| ሞ           | WIKPOTON                | Kapatın / Açın (varsayılan)                                                                                                    |  |
| H . H       | Video                   | Kaydedilen her video dosyasının kayıt uzunluğunu ayarlayın.                                                                                                    |  |
|             | Uzunluğu                | 1 dk / 3 dk (varsayılan) / 5 dk                                                                                                    |  |
| HH          | Video                   | Videonun kayıt süresini görüntüleyin.                                                                                                    |  |
| I <b>∕I</b> | Etiketleme              | Kapatın / Açın (varsayılan)                                                                                                    |  |
| ଜ୍ୟ         | Döngü Kaydı             | microSD kart doluysa en eski video dosyalarının üzerine yenilerini<br>yazın.                                                                                                    |  |
|             |                         | Kapatın / Açın (varsayılan)                                                                                                    |  |
| HZ          | Inde Fundament          | A/C ışığının yanıp sönmesini önlemek için uygun frekansı seçin.                                                                                                    |  |
| -~-         | IŞIK Frekansı           | 50 Hz (varsayılan) / 60 Hz                                                                                                    |  |
| C           | Hızlandırılmış<br>Video | Hızlandırılmış videolar yapmak için tercih edilen bir zaman aralığı<br>belirleyin. Hızlandırılmış Video modu yalnızca manuel olarak<br>etkinleştirilebilir; etkinleştirildiğinde, Normal Kayıt modunun yerini<br>alacaktır.<br>$\oint$ Not : Araç aküsünün tamamen boşalmasını önlemek için DrivePro, |  |

|                |                                   | Hızlandırılmış Video modunda art arda 48 saat kayıt yaptıktan sonra otomatik<br>olarak kapanacaktır.                                                                                                    |  |
|----------------|-----------------------------------|----------------------------------------------------------------------------------------------------|--|
|                |                                   | Kapatın (varsayılan) / 1 saniye/atış / 2 saniye/atış / 4 saniye/atış                                                                                                    |  |
| Sürüş Asistanı |                                   |                                                                                                    |  |
| Simge          | Özellik                           | Açıklama / Seçenek                                                                                                    |  |
| :0             | Far                               | DrivePro, zayıf aydınlatma koşulları algıladığında, far hatırlatıcısı otomatik olarak etkinleşir.                                                                                                    |  |
|                | пашташта                          | Kapatın (varsayılan) / Açın                                                                                                    |  |
| 555            | Sürücü<br>Yorgunluk               | Önceden ayarlanmış, sürücü tarafından belirlenen bir süre boyunca araç kullandıktan sonra dinlenmesi gerektiğini sürücüye hatırlatın.                                                                          |  |
|                | Uyarısı                           | Kapatın (varsayılan) / 1 saat / 2 saat / 3 saat / 4 saat                                                                                                    |  |
| Sistem         |                                   |                                                                                                    |  |
| Simge          | Özellik                           | Açıklama / Seçenek                                                                                                    |  |
| <b>-1</b> 1)   | Hacim                             | Hoparlör ses seviyesini ayarlayın.                                                                                                    |  |
| 57             | nacim                             | 0 ila 7 (Sessiz Modu açmak için 0'ı seçin)                                                                                                    |  |
| (C)            | G sensörü                         | G-Sensörünün hassasiyetini ayarlayın.                                                                                                    |  |
| •0*            | G sensoru                         | Kapatın / Düşük (varsayılan) / Orta / Yüksek                                                                                                    |  |
| <u>درا)</u>    | Gecikmeli                         | DrivePro'yu belirli bir zamanda kapanması için programlayın.                                                                                                    |  |
|                | Kapatma                           | Kapatın / 10 saniye (varsayılan) / 30 saniye                                                                                                    |  |
| ত্             | Otomatik<br>Görüntüleme<br>Kapalı | Kayıt başladıktan sonra ekranın otomatik olarak kapanması için süreyi<br>ayarlayın.<br>Not : Far Hatırlatıcı veya Sürücü Yorgunluk Uyarısı etkinleştirildiğinde<br>Otomatik Ekran Kapalı devre dışı bırakılır. |  |
|                |                                   | Asla (varsayılan) / 1 dk sonra / 3 dk sonra                                                                                                    |  |
| Ŀ              | Tarih/Saat                        | Tarihi , saati ve saat dilimini ayarlayın.                                                                                                    |  |
| ABC            | Dil                               | Ekran menüsü dilini ayarlayın.                                                                                                    |  |

|              |                               | English/繁體中文/简体中文/日本語/Deutsch/Español/<br>Français/Italiano/Русский/Português/Ελληνικά/Türkçe/<br>한국어/ไทย                                                                                                    |  |
|--------------|-------------------------------|----------------------------------------------------------------------------------------------------|--|
| X            | Kartı<br>Bişimlendir          | microSD bellek kartını biçimlendirin.                                                                                                    |  |
| Biçimlendir  | Diçimlendi                    | İptal (varsayılan) / Onayla                                                                                                    |  |
| [ <u>↑</u> ] | Ürün<br>yazılımını<br>yükselt | <ul> <li>DrivePro'nuzu en son üretici yazılımı sürümüyle güncel tutun.</li> <li>Not:</li> <li>Veri kaybını önlemek için, bellenimi yükseltmeden önce verilerinizi başka bir konuma yedeklemeniz önerilir.</li> <li>Transcend web sitesinden en son sürümü indirin. https://www.transcend-info.com/support/product/dashcam/drivepro-110</li> <li>İptal (varsayılan) / Onayla</li> </ul> |  |
| <b>Z*</b> 1  | Varsayılanları                | Tüm ayarları fabrika varsayılanlarına sıfırlayın.                                                                                                    |  |
| Geri Yükle   | İptal / Onayla                |                                                                                                    |  |
|              | Ekran Ayarı                   | Kayıt ekranının konumunu ayarlayın.                                                                                                    |  |
| (i)          | Bilgi                         | DrivePro'nun mevcut üretici yazılımı sürümünü, kart kapasitesini ve model adını/numarasını görüntüleyin.                                                                                                    |  |

### 5-2 Donanım Yazılımı Yükseltme

1. Transcend web sitesinden güncel yazılımı indirdikten sonra dosyayı arşivden çıkarın ve microSD hafıza kartı içinde "SYSTEM" klasörünün içine kopyalayın.

| Name   | Date modified     |
|--------|-------------------|
| DP110  | 3/30/2023 3:39 PM |
| SYSTEM | 3/30/2023 3:38 PM |

- 2. En son yazılımı güncellemesini içeren microSD kartı DrivePro yerleştirin.
- 3. DrivePro'yu harici bir elektrik prizine bağlayın. Ayarlar menüsünden Ürün Yazılımını Yükselt'i seçin ve ürün yazılımı algılama sürecini başlatmak için "OK"e basın. DrivePro otomatik olarak en son üretici yazılımı dosyasını bulacaktır. Üretici yazılımı yükseltme işlemini tamamlamak için Onayla'yı seçin.

"Not"

Donanım yazılımı yükseltmesi yaklaşık 1 ila 2 dakika sürer. Yükseltme sırasında lütfen DrivePro'yu kapatmayın. Yükseltme tamamlandıktan sonra DrivePro otomatik olarak yeniden başlatılacaktır.

#### "UYARI"

Donanım yazılımı yükseltilirken ASLA güç kablosunu veya microSD hafıza kartını çıkarmayın. Firmware yükseltme hatası nedeniyle DrivePro açılamıyorsa, lütfen teknik destek için Transcend müşteri hizmetleri ile iletişime geçin.

### 6. DrivePro Toolbox Yazılımı

Windows ve macOS için geliştirilen DrivePro Araç Toolbox, ayrı kodlayıcılar yüklemeye gerek kalmadan DrivePro'nuza kaydedilen videoları seçmenize ve oynatmanıza izin veren kullanıcı dostu bir arayüze sahiptir. DrivePro'yu çalışan bir USB bağlantı noktasına sahip bir masaüstü veya dizüstü bilgisayara bağlamak için sistem gereksinimleri ve için DrivePro Toolbox'ı kullanarak:

- Microsoft Windows 10 veya sonrası
- macOS 10.12 veya sonrası
- 1. Yükeme dosyalarını şu adresten indirin: https://www.transcend-info.com/support/software/drivepro-toolbox.
- 2. DrivePro Toolbox yazılımını masaüstü veya dizüstü bilgisayarınıza yükleyin.

| Ana Özellikler                         |                                                                                                    |  |
|----------------------------------------|----------------------------------------------------------------------------------------------------|--|
| The strate video Siralama              | Videoları dosya ismi, kayıt tarihine veya gruba göre sıralama veya<br>gruplandırma.Bu da kullanıcıların kayıtlı videoları verimli bir şekilde<br>aramasına ve oynatmasına olanak tanır.                                                                |  |
| <b>O</b> ynatma                        | Kayıtlı video olaylarını bilgisayarınızda oynatmak için DrivePro'yu bağlayın<br>veya bir microSD kart okuyucu veya adaptör kullanın.                                                                                                    |  |
| Videoları<br>Düzenleyin ve<br>Kırpın   | Bir video seçin, kırpın ve hemen yeni bir klip olarak kaydedin.<br>Oynatma sırasında videolarınızdan anlık görüntüler de yakalayabilirsiniz.                                                                                                    |  |
| <mark>ہی</mark><br>Harita Görünümü     | Kaydedilen video ile birlikte haritalarda görüntülenen yolculuğunuzun sürüş<br>yollarını görüntüleyin.<br>Not: Bu özellik, GPS alıcısı olan DrivePro modelleriyle çalışır. (DrivePro 550,<br>DrivePro 520, DrivePro 250, DrivePro 230 ve DrivePro 220) |  |
| <b>E</b><br>Plaka Tanıma               | Bir videodaki plakaları otomatik olarak tanımlayın ve kullanıcıların hızlı bir<br>arama yapmasına izin vermek için görüntüleri çıkarın.<br>Ĵ Not: Yalnızca Windows 64 bit sürümünde mevcuttur.                                                         |  |
| Birleştirilmiş<br>Videoları Dışa Aktar | Ön ve arka lens/kamera tarafından kaydedilen videoları aynı anda oynatın.<br>Birleştirilmiş videoları dışa aktarın ve oynatın.<br>Not: Yalnızca çift lens/kamera modellerinde kullanılabilir: DP550/DP520.                                             |  |

## 7. Dosyaları Bilgisayara Aktarım

MicroSD hafıza kartını DrivePro'dan çıkarın ve uyumlu bir kart okuyuncu ile bilgisayara bağlanarak dosyaları aktarın.

## 8. Arıza Tespiti

DrivePro cihazınızda bir problem oluşursa tamire göndermeden önce aşağıdaki yönergeleri takipedin.Eğeraşağıdaki yönergelerde sorunuza yönelik doğru cevabı bulamazsanız lütfen satıcınız, servismerkezi veyayerel Transcend ofisine başvurarak yardım isteyin. Aynı zamanda Transcend internet sitesinde sıkça sorulan sorular ve Teknik Yardım servislerine de kullanabilirsiniz. Herhangi bir donanım arızasında lütfen DrivePro kullanum kılavuzunu okuyun.

- DrivePro cihazı tuşları basmama rağmen cevap vermiyor (takılı kalma / geç cevap verme vb.)
  - Araç adaptörünü DrivePro'nuzdan çıkarmayı ve yeniden bağlamayı deneyin.
- DrivePro'm hafıza kartımdaki videoları oynatamıyor.
  - DrivePro'nuzda görüntülenmeyebilir.
- "Acil durum Kayıt" tuşuna bastığımda hiçbir şey olmuyor.
  - Acil Durum Kayıt sadece normal video kaydı sırasında çalıştırılabilir.

## 9. Güvenlik Uyarıları

Bu kullanım ve güvenlik yönergeleri ÖNEMLİDİR! Güvenliğinizi sağlamak ve DrivePro'nuzu olası hasarlardan korumaya yardımcı olmak için lütfen bunları dikkatle izleyin.

- Genel kullanım
  - Yalnızca araç içi kullanım içindir.
  - DrivePro'yu çalıştırmayın veya DrivePro Uygulamasını kullanmayın.
  - DrivePro'yu aşırı sıcak bir ortama yerleştirmekten kaçının.
  - DrivePro ve aksesuarlarının üzerine su veya diğer sıvıları sıçratmaktan kaçının.
  - DrivePro'yu güçlü manyetik alanların veya aşırı titreşimin olduğu ortamlarda kullanmayın.

- Sadece araç çakmak adaptörünü kullanın Transcend tarafından sağlanır. Diğer adaptörler DrivePro ile uyumlu olmayabilir.
- Bazı araçlarda, motor kapatıldığında bile aktif kalan elektrik prizleri bulunur. Arabanız bu tipteyse, gereksiz güç tüketimini ve beklenmeyen sorunları önlemek için lütfen araç içi kameranızın fişini arabanın elektrik prizinden çekin.

#### Montaj Yeri

- DrivePro'yu asla sürücünün görüşünün veya hava yastıklarının açılmasının engellendiği bir yere yerleştirmeyin.
- Yağmurda net görüş sağlamak için DrivePro'yu ön cam sileceklerinin menzili içine monte edin.
- O UYARI: Renkli bir cam üzerine monte edilmişse, renkli filmin hasar görmesini önlemek için DrivePro'yu dikkatli bir şekilde çıkarın.

#### Verileri Yedekleme

 Transcend, çalışma sırasında veri kaybı veya hasarı için herhangi bir sorumluluk KABUL ETMEZ. Araç kameranızın hafıza kartındaki verileri düzenli olarak bir bilgisayara veya başka bir depolama ortamına yedeklemenizi önemle tavsiye ederiz.

#### "UYARI"

Şarj edilebilir piller aşırı koşullar altında sızıntı yapabilir. Yanlış kullanım veya kötüye kullanım aşağıdaki tehlikelere yol açabilir:

- Aşırı ısınma
- Ateş
- Patlama
- Duman emisyonu

## 10. Özellikler

70.2mm

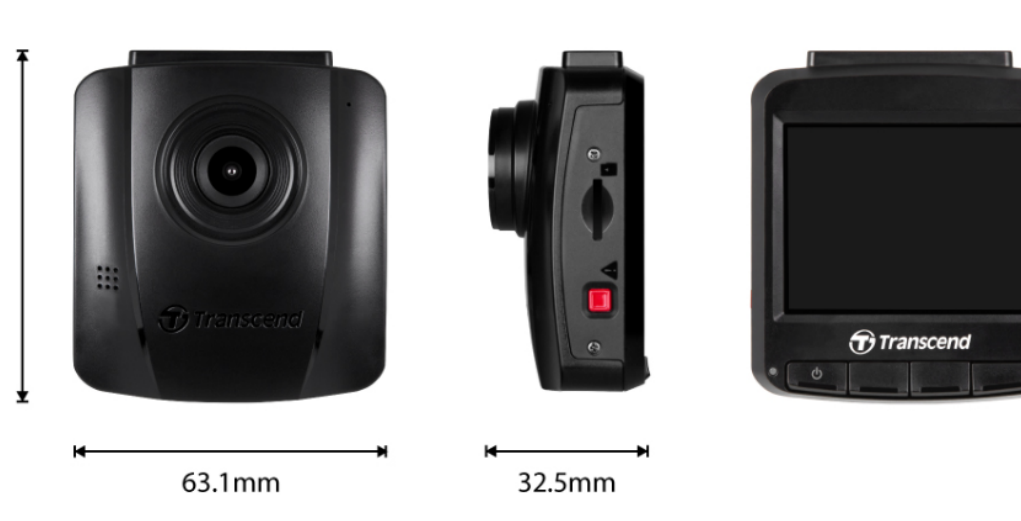

| DrivePro 110                   |                                                          |                                                                                       |  |
|--------------------------------|----------------------------------------------------------|---------------------------------------------------------------------------------------|--|
|                                | 04.2023 tarihinden önce üretilen<br>modeller             | 04.2023 tarihinden sonra üretilen<br>modeller                                         |  |
| Boyutlar                       | 70,2 mm (U) × 63,1 mm (G) × 32,5 mm (Y)                  |                                                                                       |  |
| Ağırlık                        | 71 g                                                     | 69 g                                                                                  |  |
| Bağlantı<br>Arayüzü            | USB 2.0                                                  |                                                                                       |  |
| Hafıza<br>Kartı<br>Desteklenir | Ürün özelliklerini resmi web sitemizden kontrol edin     |                                                                                       |  |
| Ekran Tipi<br>ve Boyutu        | 2,4" renkli LCD                                          |                                                                                       |  |
| Lens                           | F/ 2.0 , 140° geniş açı                                  |                                                                                       |  |
| Çözünürlük<br>/ Kare Hızı      | Full HD 1920 x 1080P 60/30fps<br>HD 1280 x 720P 60/30fps | 2K QHD 2560 x 1440P 30fps<br>Full HD 1920 x 1080P 60/30fps<br>HD 1280 x 720P 60/30fps |  |
| Video<br>Biçimi                | H.264<br>( MOV : 1920'ye kadar x 1080 60fps )            | H.264<br>( MP4 : 2560 x 1440 30 fps'ye kadar )                                        |  |

| DrivePro 110                   |                                                                                                    |                                               |  |
|--------------------------------|----------------------------------------------------------------------------------------------------|-----------------------------------------------|--|
|                                | 04.2023 tarihinden önce üretilen modeller                                                                                                    | 04.2023 tarihinden sonra üretilen<br>modeller |  |
| Kontrol<br>Büğmeleri           | 4 fonksiyon tuşu<br>1 acil durum kayıt düğmesi<br>1 reset tuşu                                                                                                    |                                               |  |
| Çalışma<br>Sıcaklığı           | -20°C (-4°F) ila 65°C (149°F)                                                                                                    |                                               |  |
| Güç<br>kaynağı<br>(araç şarjı) | Giriş DC 12V - 24V<br>Çıkış DC 5V / 1A                                                                                                    | Giriş DC 12V - 24V<br>Çıkış DC 5V / 2A        |  |
| Sertifikalar                   | CE / UKCA / FCC / BSMI / KC / EAC / RCM                                                                                                    |                                               |  |
| Garanti                        | 2 yıl                                                                                                    |                                               |  |
| Not                            | <ul> <li>Birlikte verilen microSD karta ek olarak, en iyi kayıt performansını sağlamak için<br/>Transcend'in Yüksek Dayanıklılık özellikli microSD kartlarını veya MLC tabanlı<br/>hafıza kartlarını öneririz.</li> <li>Yüksek Dayanıklılık mikroSDHC kart</li> <li>Yüksek Dayanıklılık mikroSDXC 350V kart</li> </ul> |                                               |  |

## 11. Geri Dönüşüm ve Çevrenin Korunması

Ürünün geri dönüştürülmesi (WEEE) ve pilin atılması hakkında daha fazla bilgi için lütfen aşağıdaki bağlantıya bakın:

https://www.transcend-info.com/about/green

## 12. AB Uyumluluk Beyanı

Transcend Information işbu vesileyle, radyo ekipmanı işlevi içeren tüm CE işaretli Transcend ürünlerinin 2014/53/EU Direktifi ile uyumlu olduğunu beyan eder.

AB uygunluk beyanının tam metni aşağıdaki internet adresinde ulaşılabilir: https://www.transcend-info.com/eu\_compliance

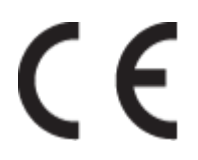

## 13. Federal İletişim Komisyonu (FCC) Bildirimi

Bu cihaz, Kısım 15 FCC Kurallarına uygundur. Çalıştırma aşağıdaki iki koşula tabidir: (1) Bu cihaz zararlı parazite neden olmayabilir. (2) Bu cihaz, istenmeyen çalışmaya neden olabilecek parazit dahil olmak üzere alınan tüm parazitleri kabul etmelidir.

Bu Ekipman test edilmiş ve FCC kurallarının 15. Bölümü uyarınca B Sınıfı dijital cihaz sınırlarına uygun bulunmuştur. Bu limitler, konut kurulumundaki zararlı parazitlere karşı makul koruma sağlamak için tasarlanmıştır. Bu ekipman, radyo frekansı enerjisi üretir, kullanır ve yayabilir ve talimatlara uygun olarak kurulmaz ve kullanılmazsa, radyo iletişiminde zararlı parazite neden olabilir. Ancak, belirli bir kurulumda parazit olmayacağının garantisi yoktur. Bu ekipman, radyo veya televizyon alımında, ekipmanı açıp kapatarak belirlenebilen zararlı parazite neden olursa, kullanıcının aşağıdaki önlemlerden bir veya daha fazlasını alarak paraziti düzeltmeye çalışması önerilir:

- Alıcı antenin yönünü veya yerini değiştirin.
- Ekipman ve alıcı arasındaki mesafeyi artırın.
- Ekipmanı, alıcının bağlı olduğundan farklı bir devredeki prize takın.
- Yardım için satıcıya veya deneyimli bir radyo/TV teknisyenine danışın.

## 14. Garanti Poliçesi

Lütfen bu ürünün garanti süresini ambalajının üzerinde bulunuz. **Garanti Hüküm ve Koşulları** ile **Garanti Sürelerinin** ayrıntıları için lütfen aşağıdaki bağlantıya bakın:

https://www.transcend-info.com/warranty

### 15. GNU Genel Kamu Lisansı (GPL) Açıklaması

Açık kaynak lisanslama hakkında daha fazla bilgi için lütfen şuraya bakın: https://www.transcend-info.com/Legal/?no=10

## 16. Son Kullanıcı Lisans Sözleşmesi (EULA)

Yazılım lisans koşullarının ayrıntıları için lütfen aşağıdaki bağlantıya bakın: https://www.transcend-info.com/legal/gpl-disclosure-eula

# 17. Avrasya Uygunluk İşareti (EAC) ERE EII